Begin by clicking on the Skyward link: <u>https://sis-</u> <u>sumner.tnk12.gov/scripts/wsisa.dll/WService=wsSUMStu/seplog01.w</u>. Skyward is always located on the GHS Homepage labeled "Skyward-Grades/Attendance/Update Account Info" on the left side under "Quick Links". Skyward is also located under the "Student" AND "Parent" tabs (again, located on the GHS Homepage -<u>https://ghs.sumnerschools.org/</u>) Remember to use the "Login Area:" drop down menu and choose "Family/Student Access". *See Figure A* The first time you log in to Skyward MUST be on a laptop or desktop. After your initial login, you may then access it from your phone. Also, your login information is what you received and used to register your student during registration. If you cannot remember your user name or password then please call our school and they will be able to help you with resetting your account.

| Sumner County Board of Education<br>Sumner County Board of Education<br>Sumner County Board of Education - Live Conversion Data<br>06/26/19 |                                                                        |
|----------------------------------------------------------------------------------------------------|------------------------------------------------------------------------|
| Login ID:<br>Password:<br>Figure A<br>Sign In<br>05.19.06.00.07                                                                             |                                                                        |
| Login Area: Family/Student Access  All Areas Enrollment Access Family/Student Access Secured Access                                         | A: Use the "Login Area:" drop<br>menu and choose<br>y/Student Access". |

2) <u>To check on your student's grades</u>, click on "Gradebook", which is a tab listed on the left side of your screen. Once on this page, every item that is blue is a "clickable" item that will give you more information. Also, if you want to know all the specifics of an individual score then click on that score – another window will open giving you all the assignments that makes up that score. *See Figures B and C.* 

| Fai                                 | mily Access                                                                                                    |     |    |                                     | Parent                           | Name i            | s here             | My Acc                         | ount                     |
|-------------------------------------|----------------------------------------------------------------------------------------------------|-----|----|-------------------------------------|----------------------------------|-------------------|--------------------|--------------------------------|--------------------------|
| S K Y W A R D°                      | John Doe                                                                                                    |     |    |                                     |                                  |                   | G                  | Select La                      | nguage                   |
| Home                                | Gradebook                                                                                                    |     |    |                                     |                                  |                   |                    |                                |                          |
| New Student<br>Online<br>Enrollment | There are no Missing Assignments.                                                                                                    |     |    |                                     |                                  |                   |                    |                                |                          |
| Returning<br>Student Online         | Name n High) Display Options                                                                                                    |     |    |                                     |                                  |                   | Grades poster<br>C | d to the repo<br>Current grade | t card are<br>s are high |
| Registration                        | Class                                                                                                    | Q1  | Q2 | <b>\$1</b>                          | Q3                               | Q4                | \$2                | EX                             | F                        |
| Calendar                            | <ul> <li>Advanced Honors Algebra II<br/>Period 1 (8:15 AM - 9:35 AM)</li> </ul>                                                                                                    | 82  |    | 82                                  |                                  |                   |                    | (                              | 82                       |
| Gradebook                           | Quiz P.4-6<br>Due: 09/05/2019 (Q1)                                                                                                    | 100 |    |                                     |                                  |                   |                    |                                |                          |
| Student Info                        | Unit 2 Venework<br>Due: 08/30/201 (01)                                                                                                    | 85  |    |                                     |                                  |                   |                    |                                |                          |
| Schedule                            | Unit 1 Test P.1-3, 1.1-3, 7<br>Due: 08/19/2019 (Q1)                                                                                                    | 77  |    |                                     |                                  |                   |                    |                                |                          |
| Discipline                          | Due: 08/16/2019 (Q1)                                                                                                    | 100 |    |                                     |                                  |                   |                    |                                |                          |
| Portfolio                           | Due: 08/12/2019 (Q1)                                                                                                    | 73  |    |                                     |                                  |                   |                    |                                |                          |
| Skylert                             | ACT Prep<br>Period 1 (8:15 AM - 9:35 AM)                                                                                                    |     |    | Figure                              | igure B: Click on "Gradebook" to |                   |                    |                                |                          |
| Rtl Info                            | Advanced Creative Writing<br>Period 1 (8:15 AM - 9:35 AM)                                                                                                    |     |    | see your student's grades. Click on |                                  |                   |                    |                                | on                       |
| Login History                       | The blue words and numbers to the blue words and numbers to the blue words and numbers to this action will open on a new this action will open on a new this action will be action will be action will be action will be action will be action will be action will be action will be action will be action will be action will be action will be action will be action will be action will be action will be actio |     |    |                                     |                                  | ew<br>ew          | ause               |                                |                          |
| Figure B                            | Bakery Prep<br>Due: 09/05/2019 (Q1)                                                                                                    | 100 |    | windov<br>inform                    | w to giv<br>ation a              | /e you<br>bout tł | more<br>nat iten   | n.                             |                          |
|                                     | Food Preperation                                                                                                    | 100 |    |                                     |                                  |                   |                    |                                |                          |

| Summar                                                                               | у                   |          |                         |                    |                               |                                   |                  |           |          |                  |
|--------------------------------------------------------------------------------------|---------------------|----------|-------------------------|--------------------|-------------------------------|-----------------------------------|------------------|-----------|----------|------------------|
| FG Grade<br>(07/30/2019                                                              | e<br>- 12/20/2019)  | Score (% | Score (%) Points Earned |                    |                               | F                                 |                  |           |          |                  |
| 82                                                                                   |                     | 82.4     | 47 repor                |                    |                               | report o                          | ard are in bold. |           |          |                  |
| Grade Breakdown:                                                                     |                     |          |                         |                    |                               |                                   |                  |           | grades a | are highlighted. |
| EOC Test %: (15% of Final grade)                                                     |                     |          |                         | 5% of Final grade) |                               | ×                                 |                  |           |          | FG               |
| Q2:                                                                                  |                     |          | (42.5                   | 5% of Final grade) |                               |                                   |                  |           |          | 82               |
| Q1: 82                                                                               |                     |          | (42.5% of Final grade)  |                    | 82.4                          | 17 16                             | 160 out of 194   |           |          |                  |
| Due                                                                                  | Assignment          | Grade    | Score(%)                | Points Earned      | d Missin                      | ng No Count                       | Absent           |           |          |                  |
| Formative Assessment<br>Q2<br>Q1                                                     |                     |          |                         |                    |                               |                                   |                  |           |          |                  |
| There are no Formative Assessment assignments                                        |                     |          |                         |                    |                               |                                   |                  |           |          |                  |
| Minor Assignments         Q2           Q1         93         92.50         37 out of |                     |          |                         |                    | D                             | Figure C: This is similar what yo |                  |           |          |                  |
| 08/30/19                                                                             | Unit 2 Homework     | 85       | 85.00                   | 17 out of 20       | D                             | will see when you click on a      |                  |           | t<br>c   |                  |
| 08/16/19                                                                             | Unit 1 Homework     | 100      | 100.00                  | 20 out of 20       | specific grade. More specific |                                   |                  | fics that |          |                  |
| Project/P<br>Q2<br>Q1                                                                | res/Labs            |          |                         |                    |                               | make up tl<br>displayed.          | he grad          | e will    | be       |                  |
| There are<br>Quizzes                                                                 | Figure C s assignme | nts      |                         |                    |                               |                                   |                  |           |          |                  |

3) <u>Setting up email notifications</u> is THE BEST way of staying informed of your student's grades. You do this by first clicking on "My Account" in the top right-hand corner of your Skyward homepage. *See Figure D*. Then you will see the Email Notifications section towards the bottom of the window. Check all the boxes that you would like information about and how often you would like to receive the information. The second checkmark item allows you to set a parameter if a grade falls below a certain number. In the example below, this parent put "70" in the "Low:" text field. This means the parent will be immediately notified if their student receives any class assignment, test, quiz, etc. that falls below a grade of 70. *See Figure E.* 

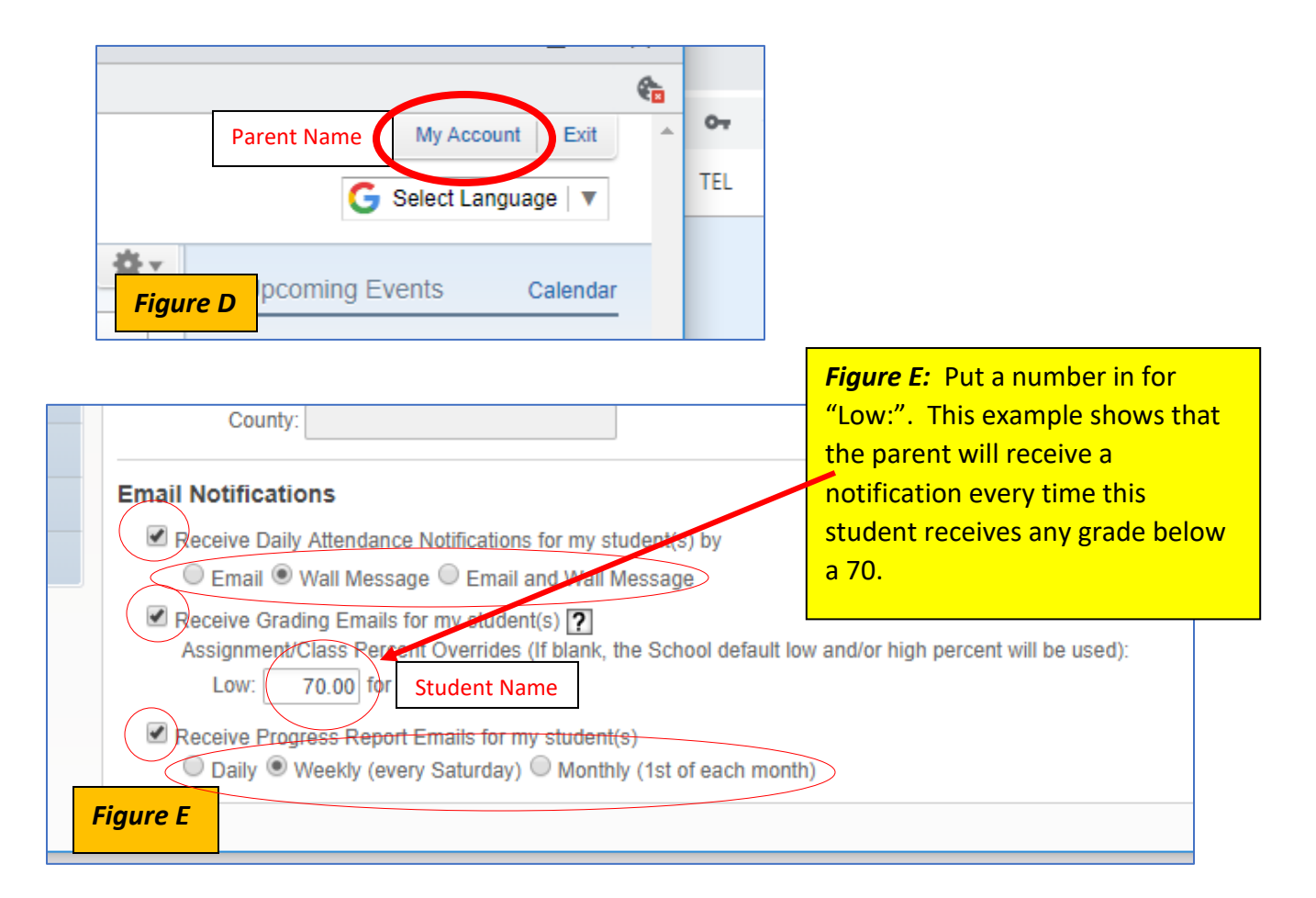

4) <u>Always keep your account information up-to-date</u>. There are two places to do this: "Skylert" AND "My Account". "Skylert" is located on the left-hand side of the Home page and "My Account" is always located in the upper right-hand corner. When you are in "My Account", look under "Account Settings" to edit all your information. Anytime your address, cell/text or home numbers change you need to update all this information in both places. Remember to click "Save" when finished. See Figures F and G.

| Ś Ќ Ý W A R D°                      | Student Name                                    |                                                                                                    |                  |            |                                                                                                    |                 | G Select          | t Language |
|-------------------------------------|-------------------------------------------------|----------------------------------------------------------------------------------------------------|------------------|------------|----------------------------------------------------------------------------------------------------|-----------------|-------------------|------------|
| Home                                | Skylert enables you to receive notifications co | ncerning your cl                                                                                                    | hild(ren). You h | ave contro | l over which notifications                                                                                                    | s to receive a  | and how you       |            |
| New Student<br>Online<br>Enrollment | My Skyward Contact Info                         |                                                                                                    |                  |            |                                                                                                    |                 |                   | (          |
| Returning                           | Contact Info                                    | Emergency                                                                                                    | Attendance       | General    | Non-school Hours                                                                                                    | Food            | School            | Survey     |
| Registration                        | * Primary<br>Phono: (615)                       | ,                                                                                                    |                  |            | Emergency                                                                                                    | Service         | Closing           |            |
| Calendar                            | Family With                                     | series and the series of the series of the s | 4                |            | Ø                                                                                                    | 4               | 4                 | 4          |
| Gradebook                           | Phone:                                          |                                                                                                    |                  |            |                                                                                                    |                 |                   |            |
| Attendance                          | Family With                                     |                                                                                                    |                  | 1          | 2                                                                                                    |                 | 4                 |            |
| Student Info                        | Phone                                           |                                                                                                    |                  | <b>F</b>   | <mark>igure F:</mark> Alw                                                                                                    | ays ke          | ep the            | - 1        |
| Schedule                            | Family With                                     |                                                                                                    |                  | ir         | nformation u                                                                                                    | pdated          | d in Sky          | /lert      |
| Discipline                          | Home Email:                                     | }                                                                                                    |                  | а          | nd remembe                                                                                                    | er to cli       | ick "Sav          | ve″        |
| Portfolio                           | Family With.                                    |                                                                                                    | 4                | N          | hen you are                                                                                                    | finishe         | ed edit           | ing.       |
| Skylert                             | Addition and contract Info for Family With /    |                                                                                                    |                  |            |                                                                                                    |                 |                   |            |
|                                     | Phone Numbers                                   | Emergency                                                                                                    | Attendance       | General    | Non-school Hours<br>Emergency                                                                                                    | Food<br>Service | School<br>Closing | Survey     |
| Lesia Llistera                      | Additional Phone 1:                             |                                                                                                    |                  |            | <ul> <li>Image: A second second s</li></ul> |                 | 1                 |            |
| Login History                       | Additional Phone 2:                             |                                                                                                    |                  |            | V                                                                                                    |                 | 1                 |            |
|                                     | Email Addresses                                 | Emergency                                                                                                    | Attendance       | General    | Non-school Hours<br>Emergency                                                                                                    | Food<br>Service | School<br>Closing | Survey     |
|                                     | Additional<br>Email 1:                          |                                                                                                    |                  |            | <ul> <li>Image: A start of the start of the start of</li></ul>  |                 |                   |            |
|                                     | Text Message Numbers                            | Emergency                                                                                                    | Attendance       | General    | Non-school Hours<br>Emergency                                                                                                    | Food<br>Service | School<br>Closing |            |
|                                     | Phone 1: (615)                                  | 1                                                                                                    |                  |            |                                                                                                    |                 | 1                 |            |
| Figur                               | e F hone 2:                                     |                                                                                                    |                  |            |                                                                                                    |                 |                   |            |
|                                     | hone 3:                                         | 1                                                                                                    |                  |            | <b>v</b>                                                                                                    |                 |                   |            |

| er.tnk | k12.gov/scripts/wsisa.dll/WService=wsSUMStu/sfaccou | unt001.w                          |  |  |  |  |  |  |  |  |
|--------|-----------------------------------------------------|-----------------------------------|--|--|--|--|--|--|--|--|
|        | Family Access                                       |                                   |  |  |  |  |  |  |  |  |
| R D°   | R D° Student Name                                   |                                   |  |  |  |  |  |  |  |  |
|        | Account Settings                                    | Save                              |  |  |  |  |  |  |  |  |
| ent    | Home En alt                                         |                                   |  |  |  |  |  |  |  |  |
| off.   | School Email:                                       |                                   |  |  |  |  |  |  |  |  |
| ii.    | Phone: (615) Ext:                                   |                                   |  |  |  |  |  |  |  |  |
| nline  | Ext:                                                | Family Access Login: r            |  |  |  |  |  |  |  |  |
| on     | <b>T</b> Ext:                                       | Password Last Changed: 06/28/2019 |  |  |  |  |  |  |  |  |
|        | Show Google™ Translator in Fant Access              |                                   |  |  |  |  |  |  |  |  |
| k      | I'm Using a Screen Reader                           |                                   |  |  |  |  |  |  |  |  |
| e      | Outline Links When Focused                          |                                   |  |  |  |  |  |  |  |  |
| ofo    | Street Number: 4 Street Dir                         | Address (Mailing Address)         |  |  |  |  |  |  |  |  |
| iio    |                                                     |                                   |  |  |  |  |  |  |  |  |
|        |                                                     |                                   |  |  |  |  |  |  |  |  |
|        | Address 2.                                          |                                   |  |  |  |  |  |  |  |  |
|        | Zip Code: 37066 Plus 4:                             | City/State: Galla TN              |  |  |  |  |  |  |  |  |
|        | County:                                             | <b>Figure G:</b> Always keep the  |  |  |  |  |  |  |  |  |
|        | Email Notifications                                 | information undated in "Mu        |  |  |  |  |  |  |  |  |
|        | Figure G                                            | student(s) by                     |  |  |  |  |  |  |  |  |
| tory   | Email  Wall Message  Email and Wall I               | Account" and remember to click    |  |  |  |  |  |  |  |  |
|        |                                                     |                                   |  |  |  |  |  |  |  |  |
|        |                                                     | editing.                          |  |  |  |  |  |  |  |  |
|        |                                                     |                                   |  |  |  |  |  |  |  |  |